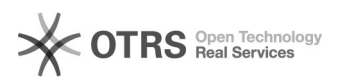

## [VPN] Configuração FortiClient VPN para MAC.

## 28/09/2024 14:28:07

|                                                                                                  |                                                                                                    |                     | Imprimir artigo da FAG   |
|--------------------------------------------------------------------------------------------------|----------------------------------------------------------------------------------------------------|---------------------|--------------------------|
| Categoria:                                                                                       | SEATE::VPN                                                                                                    | Votos:              | 0                        |
| Estado:                                                                                          | public (all)                                                                                                    | Resultado:          | 0.00 %                   |
|                                                                                                  |                                                                                                    | Última atualização: | Ter 06 Ago 16:30:48 2024 |
|                                                                                                  |                                                                                                    |                     |                          |
| Palavras-chave                                                                                   |                                                                                                    |                     |                          |
|                                                                                                  |                                                                                                    |                     |                          |
| Sintoma (públic                                                                                  | 0)                                                                                                    |                     |                          |
| O documento visa instruir na instalação da VPN FortiClient para MAC.                             |                                                                                                    |                     |                          |
|                                                                                                  |                                                                                                    |                     |                          |
| Problema (núbl                                                                                   | ico)                                                                                                    |                     |                          |
| riobienia (publ                                                                                  |                                                                                                    |                     |                          |
|                                                                                                  |                                                                                                    |                     |                          |
| Solução (públic                                                                                  | o)                                                                                                    |                     |                          |
| Realizar o download<br>[1]https://www.fortir<br>Após download, clig                              | através do site:<br>net.com/support/product-downloads<br>ue no ícone para realizar a instalação.                                        |                     |                          |
| Clique em "continua                                                                              | r"                                                                                                    |                     |                          |
| Selecione o idioma d                                                                             | lesejado e prossiga com os passos da instalação.                                                                                        |                     |                          |
| Clique em "Agree".                                                                               |                                                                                                    |                     |                          |
| Clique em "Instalar".                                                                            |                                                                                                    |                     |                          |
| Será solicitado nome de usuário e senha (DONO DO COMPUTADOR).                                    |                                                                                                    |                     |                          |
| A instalação irá inici                                                                           | ar.                                                                                                    |                     |                          |
| Clique em "Permitir'                                                                             | <u>.</u>                                                                                                    |                     |                          |
| A instalação foi reali                                                                           | zada.                                                                                                    |                     |                          |
| Vá em Preferências                                                                               | do Sistema e clique em "Segurança e Privacidade".                                                                                       |                     |                          |
| Selecione "Acesso T<br>fazer alterações.                                                         | otal ao Disco" e depois clique no Cadeado abaixo para                                                                                   |                     |                          |
| Após desbloqueio, s                                                                              | erá liberado o botão "+".                                                                                                    |                     |                          |
| Clique em '+" e siga<br>/Biblioteca/Application<br>/Library/Applications<br>selecione fctservctl | n os passos abaixo. Navegue pelo<br>onSupport/Fortinet/FortiClient/bin/ ou<br>Support/Fortinet/FortiClient/bin/ caso esteja em inglês e |                     |                          |
| Permissões de acess                                                                              | so ao disco inseridas:                                                                                                    |                     |                          |
| Em aplicativos, sele                                                                             | cione o FortiClient, clique em "Abrir" .                                                                                                |                     |                          |
| Configurando o prim                                                                              | eiro acesso.                                                                                                    |                     |                          |
| Clique em "Configur                                                                              | ar vpn".                                                                                                    |                     |                          |
| Preencha conforme exemplo abaixo e salve:                                                        |                                                                                                    |                     |                          |
| O usuário deverá ins                                                                             | serir suas credenciais de acesso e clicar em conectar.                                                                                  |                     |                          |
| Conectado.                                                                                       |                                                                                                    |                     |                          |
| Feito isso, inicie o Microsoft Remote Desktop.                                                   |                                                                                                    |                     |                          |
| Adicione os dados do computador físico do usuário.                                               |                                                                                                    |                     |                          |
| Insira as credenciais                                                                            | de acesso e clique em "add".                                                                                                    |                     |                          |
| Conectado.                                                                                       |                                                                                                    |                     |                          |
| Fim                                                                                              |                                                                                                    |                     |                          |
| [1] https://www.forti                                                                            | net.com/support/product-downloads                                                                                                    |                     |                          |
|                                                                                                  |                                                                                                    |                     |                          |